Dane niezbędne do zgłoszenia szkody:

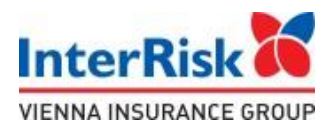

Seria polisy – EDU-A/P Nr polisy – 066545 (składka 40 zł) Nr polisy – 066566 (składka 70 zł)

# Ubezpieczający – Przedszkole nr 67 w Gdańsku 80-506 Gdańsk, ul. Dworska 31

### Opcja ubezpieczenia – PODSTAWOWA

W razie wątpliwości i pytań prosimy o kontakt z przedstawicielem Polskiej Grupy Brokerskiej Sp. z o.o. Panem Piotrem Gurdzińskim, tel. 534689941, mail: piotr.gurdzinski@pgb-broker.pl

## Jak zgłosić szkodę?

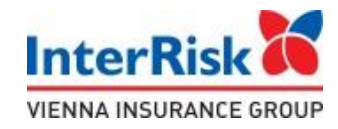

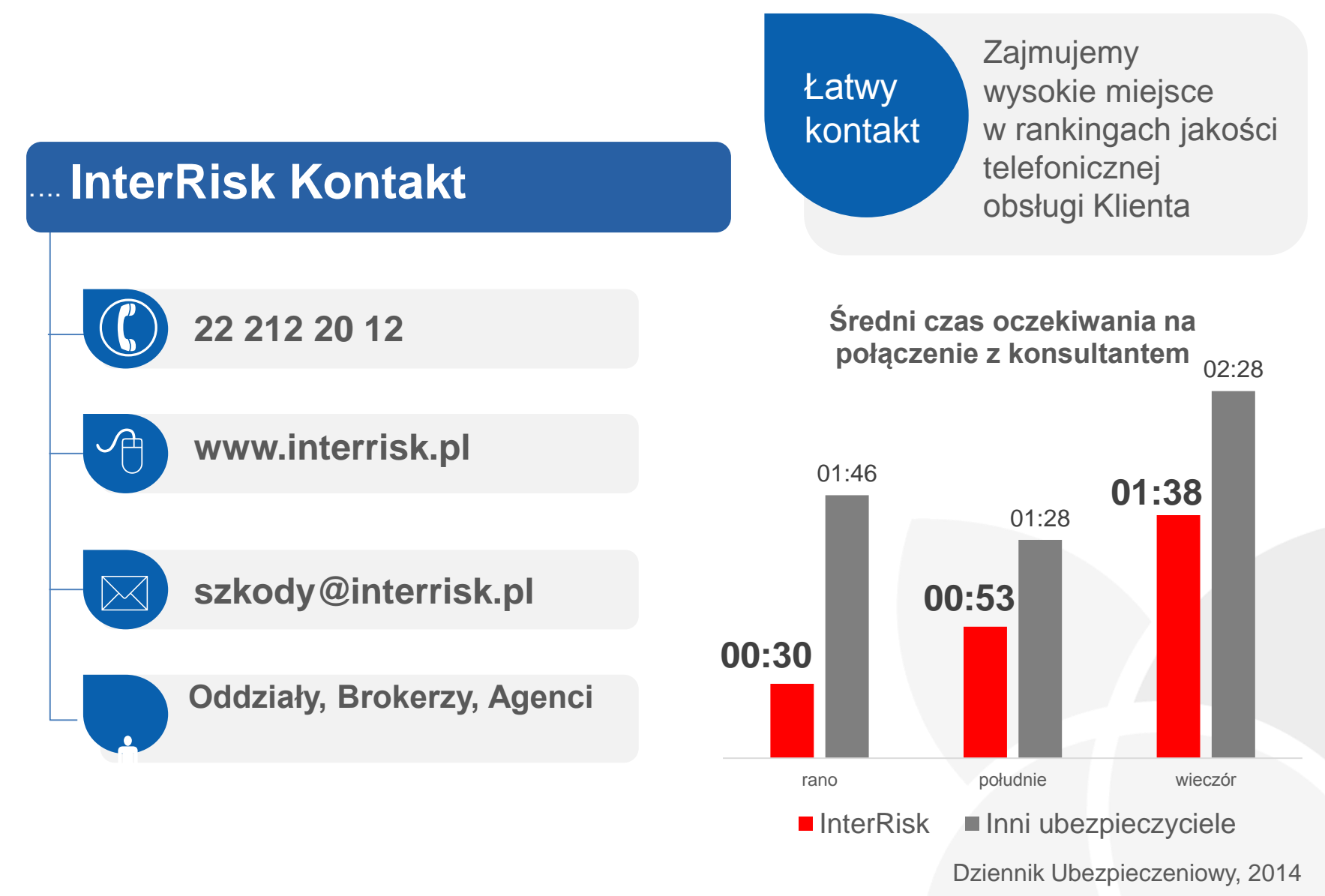

### Jak zgłosić szkodę?

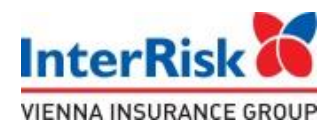

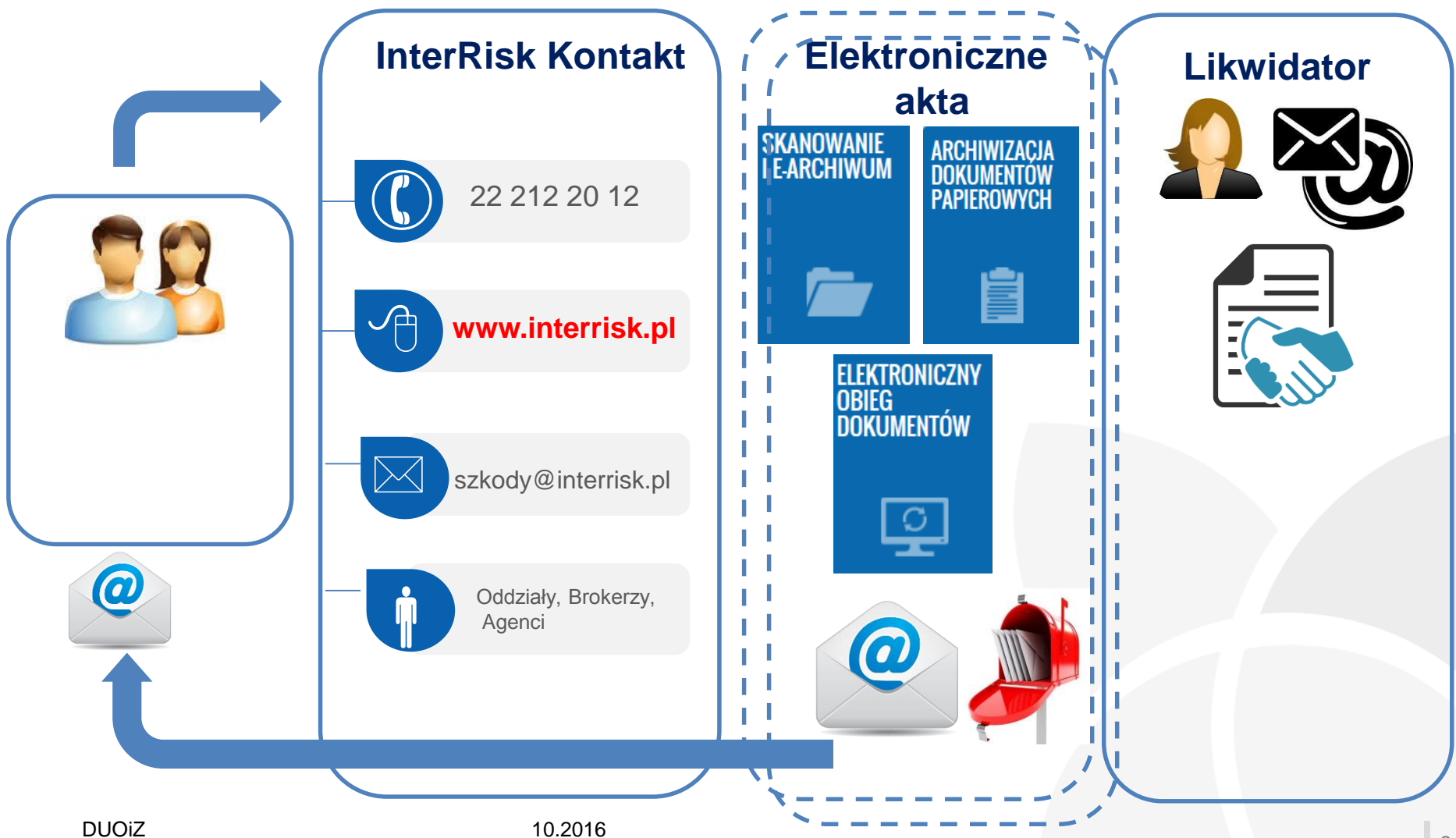

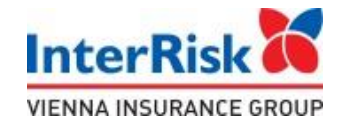

#### Internetowe zgłoszenie szkody - 3 proste kroki

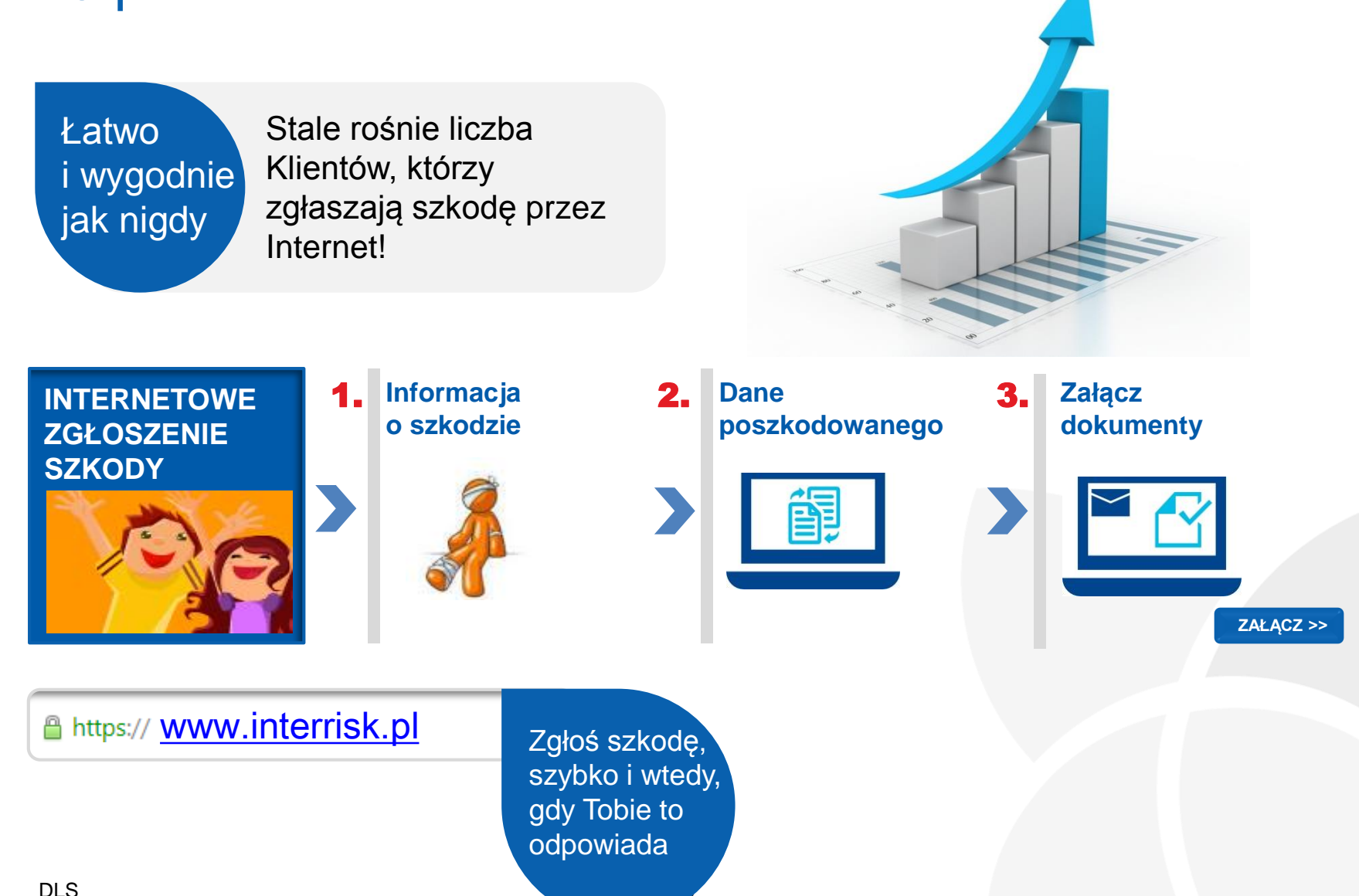

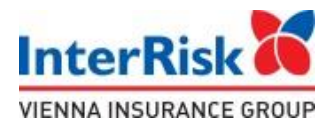

## Internetowe zgłoszenie szkody Edu Plus - proste kroki

- Otwórz stronę www.interrisk.pl
- W prawej, dolnej części strony należy kliknąć na: "Zgłoś szkodę"

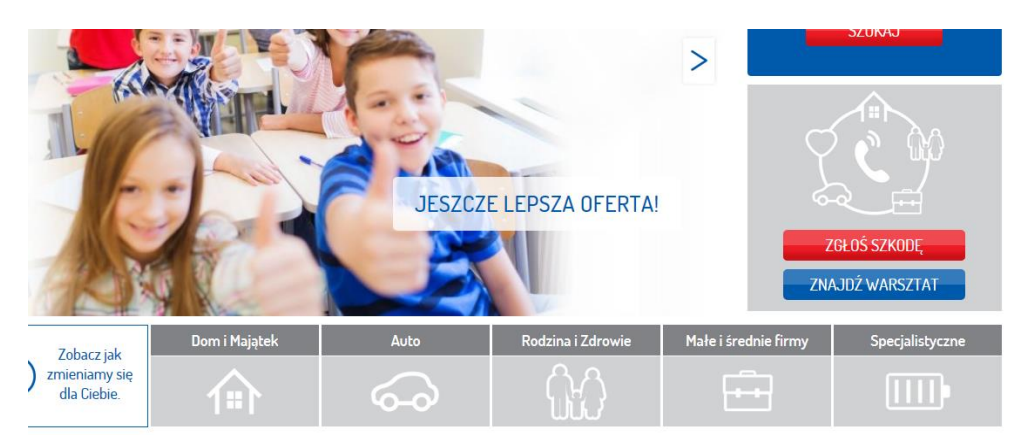

Następnie kliknij na "Internetowe zgłoszenie szkody"

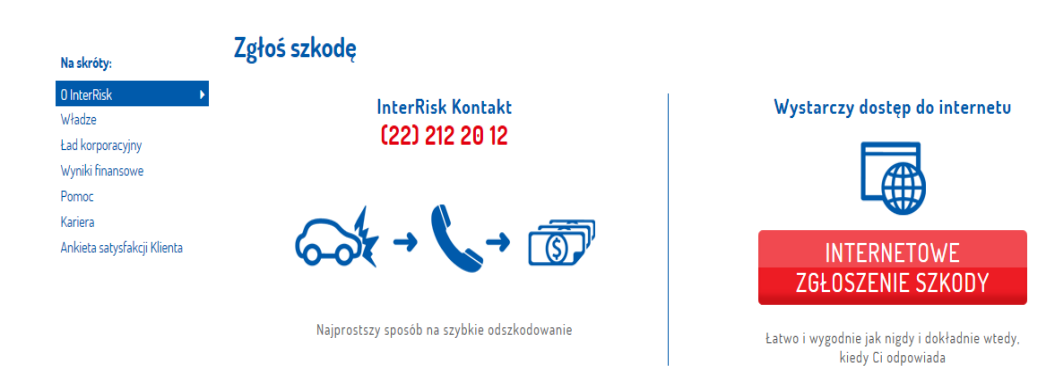

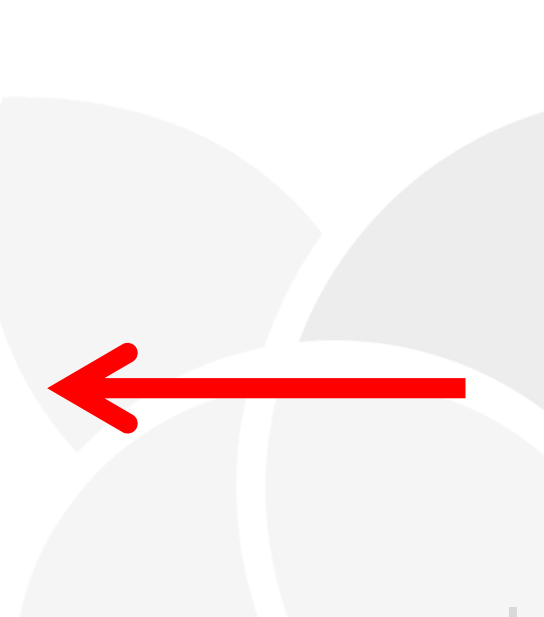

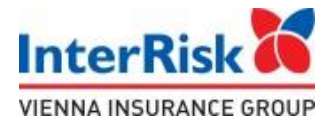

### Internetowe zgłoszenie szkody Edu Plus - proste kroki

- Wskaż przedmiot szkody odznacz "szkoda na osobie"
- W pozycji "Rodzaj zdarzenia" zaznacz "szkoda z ubezpieczenia szkolnego"

|                                                      | Informacje o szkodzie Dane poszkodowanego Dane sprawcy Dokumenty Podsumowanie                                                                                                    |
|------------------------------------------------------|----------------------------------------------------------------------------------------------------|
|                                                      | W formularzu zgłoszenia roszczenia prosimy o uzupełnienie danych niezbędnych do prawidłowego przeprowadzenia procesu<br>obsługi roszczenia – w tym informacji o ubezpieczeniu i zgłaszanym zdarzeniu. W celu ułatwienia Państwu prawidłowego<br>uzupełnienia formularza, obok niektórych pól umieścilómy podpowiedzi. Po najechaniu na podpowiedż pojewi się okno z<br>informacjami wstazującym jak prawidłowo wypołnić dane pole. |
| PROSIMY O W                                          | VSKAZANIE PRZEDMIOTU SZKODY                                                                                                    |
|                                                      | oda w pojeździe Szkoda w mieniu 🕑 Szkoda na osobie                                                                                                    |
| Szko                                                 | oda w pojeździe Szkoda w mieniu Szkoda na osobie<br>RZENIA<br>oda na osobie z polisy OC posiadacza pojecie ochanicznego                                                                                                    |
| Szko<br>Szko<br>Szko<br>Szko<br>Szko                 | oda w poježdzie Szkoda w mieniu Szkoda na osobie                                                                                                    |
| Szko<br>SZKO<br>SZKO<br>SZKO<br>SZKO<br>SZKO         | oda w pojeździe Szkoda w mieniu Szkoda na osobie<br>RZENIA<br>oda na osobie z polisy OC posiadacza pojector schanicznego<br>oda NNW z ubezpiecznia szkolnego<br>oda NNW z polisy komunikacyjnej<br>oda NNW z polisy majątkowej                                                                                                    |
| Szko                                                 | oda w pojeździe Szkoda w mieniu Szkoda na osobie<br>RZENIA<br>oda na osobie z polisy OC posiadacza pojeczechanicznego<br>oda NNW z ubezpiecznia szkolnego<br>oda NNW z polisy komunikacyjnej<br>oda NNW z polisy majątkowej<br>oda na osobie z polisy OC inne                                                                                                    |
| Szko<br>Szko<br>Szko<br>Szko<br>Szko<br>Szko<br>Szko | oda w pojeździe Szkoda w mieniu Szkoda na osobie<br>RZENIA<br>oda na osobie z polisy OC posiadacza pojector echanicznego<br>oda NNW z ubezpiecznia szkolnego<br>oda NNW z polisy komunikacyjnej<br>oda NNW z polisy majątkowej<br>oda na osobie z polisy OC inne<br>SY                                                                                                    |

- Wypełnij pozostałe pola.
- Załącz wymaganą dokumentację medyczną.